CLICK GUIDE February 14, 2024, V1.0

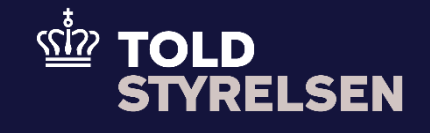

# Role setup in TastSelv Erhverv

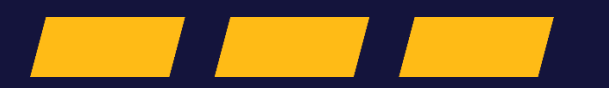

Click guide

You are currently at step 4 in the onboarding process for the online solution STI-STP.

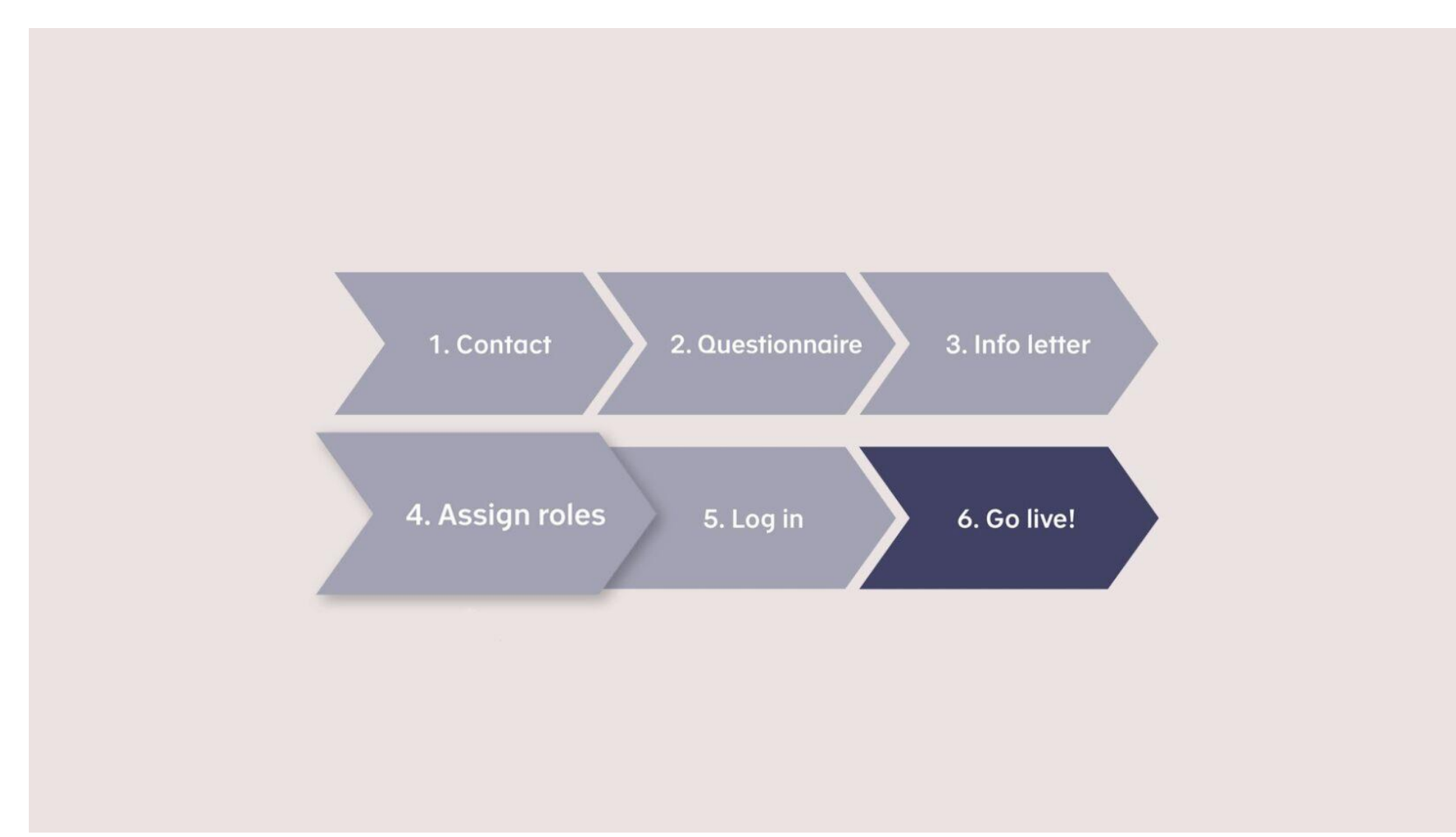

### Preface

#### Purpose

The purpose of this click guide is to demonstrate how to assign and set up roles in TastSelv Erhverv for STI-STP.

#### Condition

It is a requirement that you have been onboarded to STI-STP before attempting to assign and set up roles in TastSelv Erhverv.

#### Note

- The images shown in this guide are based on test data.
- In the click guide, all actions are highlighted. In the 'Step' column, all actions are marked in bold, and in the 'Screendumps' column, all actions are marked with orange boxes.

#### Abbreviations

• **STI-STP:** Shared Trader Interface (STI) / Shared Trader Portal (STP)

## Assign roles and rights to employees in TastSelv Erhverv

To assign STI-STP rights to employees in your company, you must be a TastSelv Erhverv administrator. Subsequently, the administrator can grant TastSelv Erhverv administrator rights to other employees within the company.

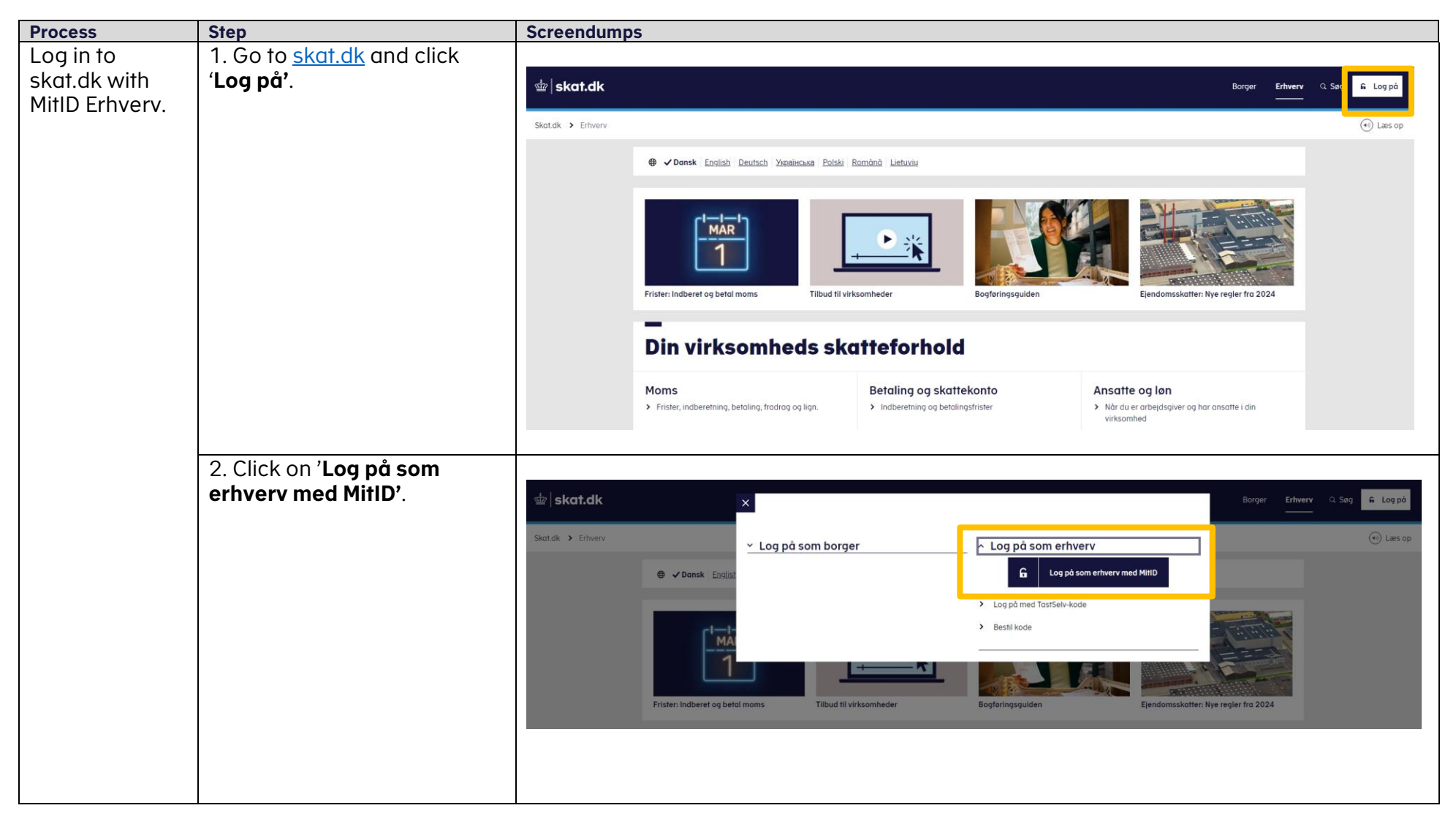

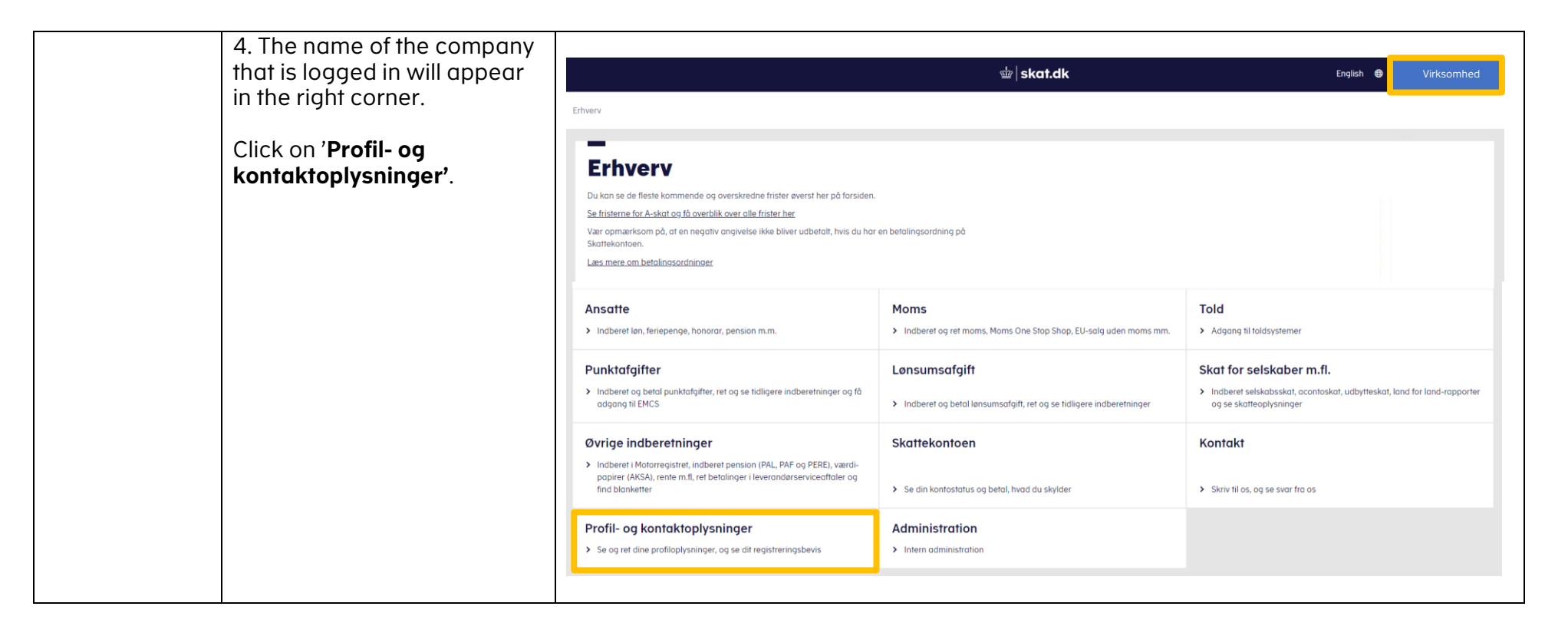

|                                                                              | 5. Click on ' <b>Rettigheder og</b><br>adgange til TastSelv'.               | –<br>Profil- og kontaktoplysninger                                                                                                    |                                                                                                    |
|------------------------------------------------------------------------------|-----------------------------------------------------------------------------|----------------------------------------------------------------------------------------------------|----------------------------------------------------------------------------------------------------|
|                                                                              |                                                                             | Her kan du se og rette i virksomhedens profil- og kontaktoplysninger<br>og styre rettigheder.<br>Du kan også hente din virksomheds registreringsbevis eller bevis for<br>ophør.                                                                                                    | <ul> <li>Rettigheder og adgange til TastSelv</li> <li>Giv medarbejdere, revisor og andre adgang til at indberette og se virksomhedens oplysninger</li> </ul>                                                                                                    |
|                                                                              |                                                                             | <ul> <li>Har du brug for hjælp?</li> <li>Guide: Tilmeld din virksomhed til Revisorordning</li> <li>Guide: Giv medarbejdere adgang til virksomhedens TastSelv<br/>Erthverv</li> <li>Guide: Giv medarbejdere adgang til kundens Tastselv Erhverv<br/>(for rådgivere)</li> <li>Guide: Giv revisor eller rådgiver ret til at indberette for<br/>virksomheden</li> </ul>   | Ret virksomhedens registreringsoplysninger<br>(virk.dk)<br>• Ændrer din virksomhed sig, skal du registrere det hos Erhvervssty-<br>relsen på virk.dk                                                                                                    |
| Assign roles<br>and<br>permissions to<br>employees in<br>TastSelv<br>Erhverv | 6. Click on ' <b>Administrer</b><br>rettigheder og roller til<br>TastSelv'. | Rettigheder og adgange<br>Her kan du give fx revisor, medarbejdere og andre lov til at indberette<br>på vegne af virksomheden.<br>Mangler du et menupunkt?<br>Hvis du mangler et menupunkt, er det muligvis, fordi du ikke har de<br>rette rettigheder. Du skal kontakte virksomhedens Mitld-administrator,<br>som kan give dig de specifikke rettigheder og adgange. | til TastSelv         Vælg virksomhed         • Vælg virksomhed         • Vælg virksomhed         Opret og ret tilgheder og roller til TastSelv         • Opret og ret dine medarbejderes roller og rettigheder for MitID bruger til TastSelv Erhverv         Opret og ret dine medarbejderes roller og rettigheder for MitID bruger til TastSelv Erhverv         Opret og ret dine medarbejderes roller og rettigheder for MitID bruger til TastSelv Erhverv         Se oversigt over virksomhedens medarbejdersignaturer og RID-koder, tildel roller og slet inaktive medarbejdersignaturer         Se klientoversigt         • Se oversigt over klienter |

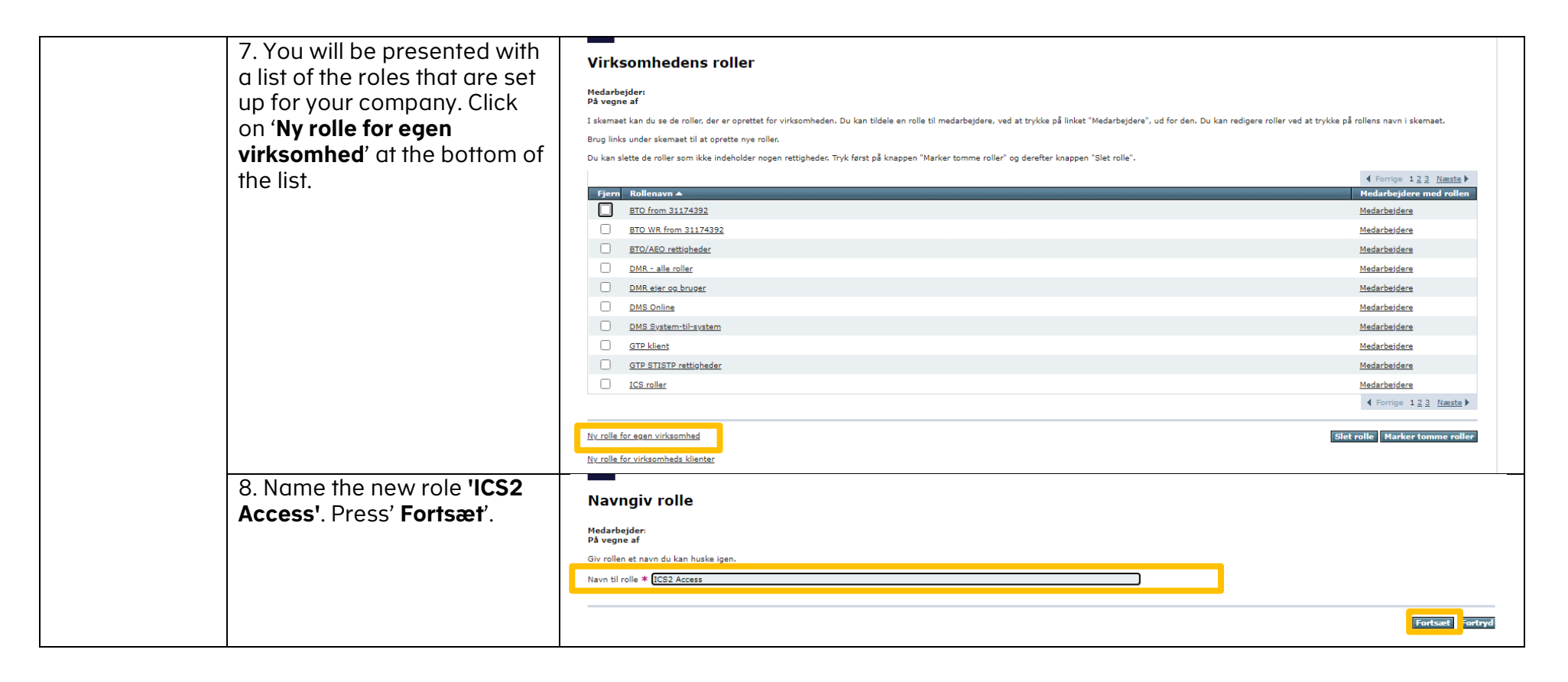

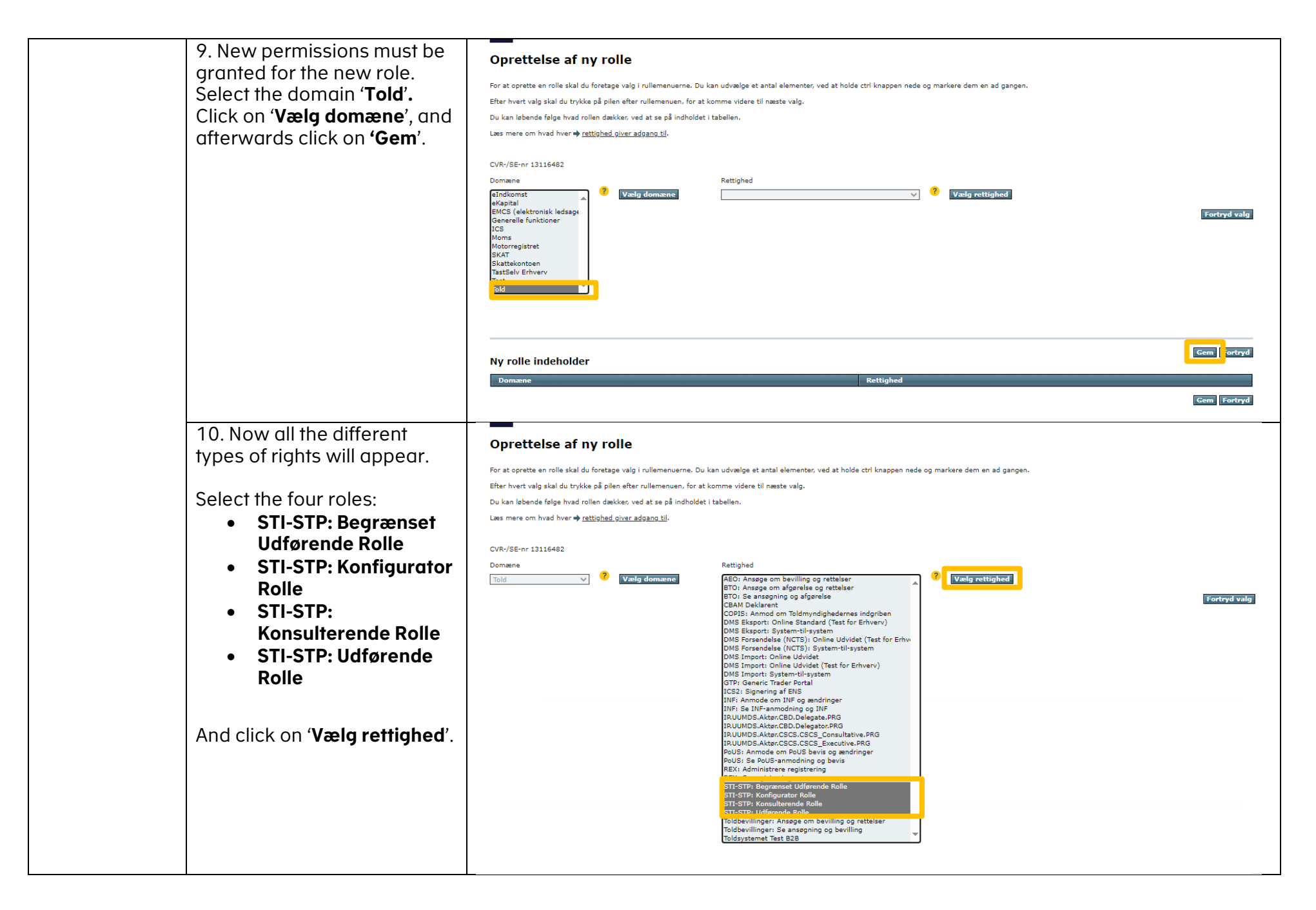

| 11. You will now be<br>presented with a list of the<br>new roles at the bottom of<br>the page. Click ' <b>Gem</b> '.                                 | Oprettelse af ny rolle<br>For at oprette en rolle skal du foretage valg i rullemenuerne. Du kan udvælge et antal elementer, ved at holde ctrl knappen nede og markere dem en ad gangen.<br>Efter hvert valg skal du trykke på pilen efter rullemenuen, for at komme videre til næste valg.<br>Du kan løbende følge hvad rollen dækker, ved at se på indholdet i tabellen.<br>Læs mere om hvad hver → rettighed giver adgang til.<br>CVR-/SE-nr 13116482<br>Domæne Rettighed<br>Told V Valg dømæne Rolle StI-STP: Udførende Rolle V Valg rettighed |  |
|----------------------------------------------------------------------------------------------------|----------------------------------------------------------------------------------------------------|--|
|                                                                                                    | Fortryd valg           Ommen         Rettighed           Told         STI-STP: Branset Udfarende Rolle           Told         STI-STP: Konfigurator Rolle           Told         STI-STP: Konfigurator Rolle           Told         STI-STP: Konfigurator Rolle           Told         STI-STP: Udfarende Rolle           Told         STI-STP: Udfarende Rolle           Told         STI-STP: Udfarende Rolle                                                                                                    |  |
| 12. You will receive a page<br>with a receipt that the new<br>role has now been created.<br>Click on ' <b>Tilbage til</b><br><b>rolleoversigt</b> '. | Kvittering for oprettelse af rolle<br>Din rolle er nu oprettet<br>Du gav rollen navnet: ICS2 Access<br>Tibage 11 rolleoversigt                                                                                                    |  |

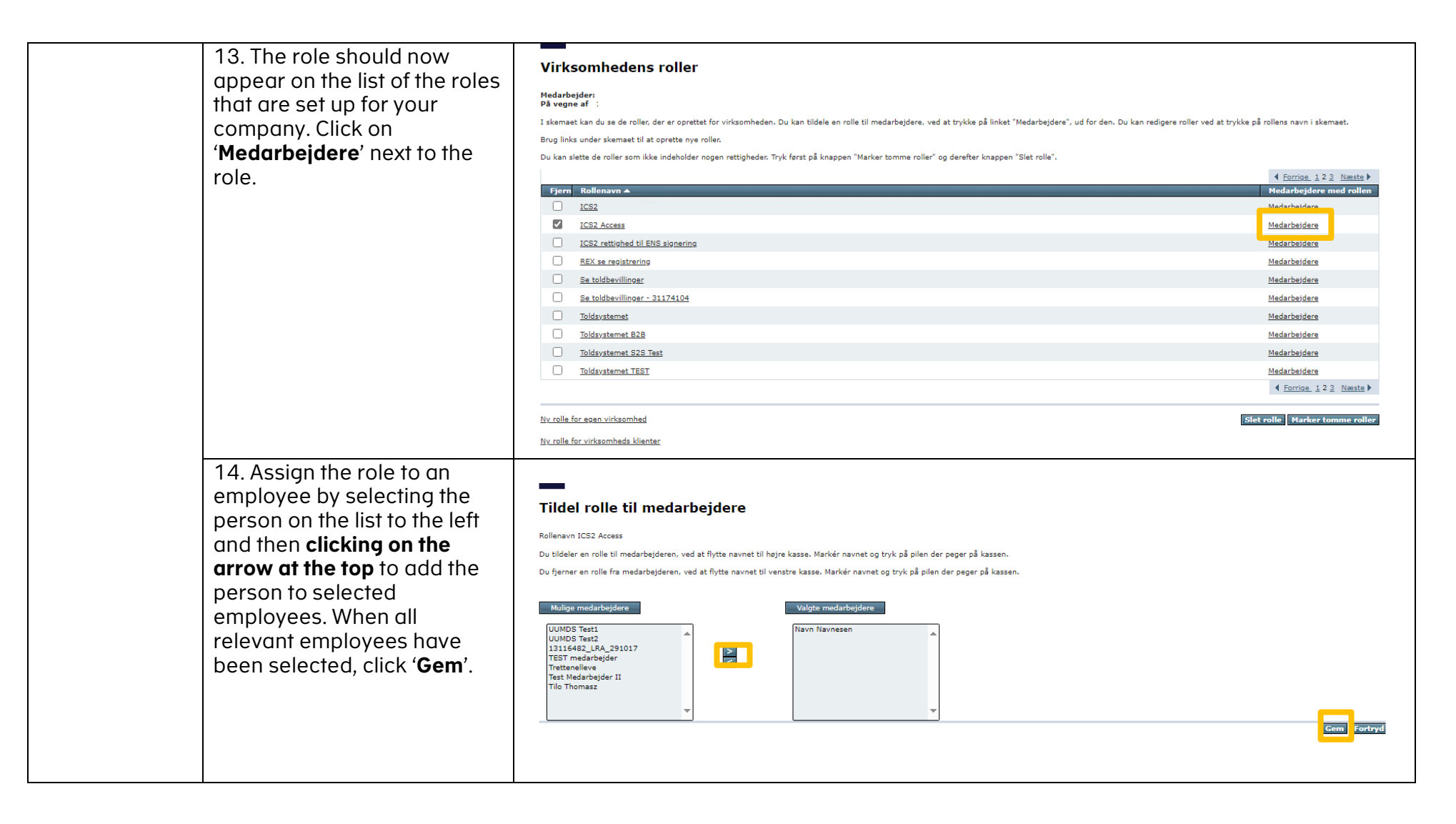